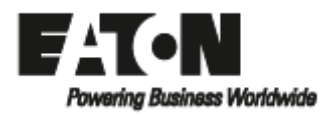

**Network Card-MS** 

빠른 시작

### 1. 설치

네트워크-MS 카드에는 웹 브라우저 인터페이스를 통한 모니터링 뿐만 아니라 SNMP 및 HTTP 기능이 있습니다. 이 카드를 이더넷 네트워크에 연결합니다. 또한 환경 모니터링 프로브를 부착하여 습도, 온도, 화재 경보 및 보안 정보를 얻을 수 있습니다. 카드와 함 께 ATS는 자체 IP 주소를 가지며 로컬 컴퓨터 기능을 사용하여 다음을 수행합니다.

- 상태 조건 및 측정/설정/알람 정보가 있는 웹 페이지 (http 또는 https (SSL))를 제공합니다.
- hp OpenView, IBM Tivoli Netview 및 Computer Associates Unicenter와 같은 SNMP 기반 NMS를 통합합니다.
- IPM (Intelligent Power Manager)과 통신합니다..
- 이메일을 보냅니다.
- 환경 센서 (EMP)를 모니터링합니다.

이 설명서는 네트워크-MS 카드 구성에 필요한 모든 정보를 제공합니다. 네트워크 관리 카드가 제공하는 확인, 제어 및 구성 기능에 대한 자세한 내용은 <u>http://powerquality.eaton.com</u>에서 사용자 설명서를 참조하십시오

## 2. 개요

|                                                                                      | ETHER                | NET POR                  | т                                                        |                                                                                                    |
|--------------------------------------------------------------------------------------|----------------------|--------------------------|----------------------------------------------------------|----------------------------------------------------------------------------------------------------|
| - Orange LED: 10/100M                                                                | LED                  | Color                    | Status                                                   | Description                                                                                                    |
| - ETHERNET 10/100BT port<br>- Green LED: connection +<br>activity                    | АСТ                  | Green                    | OFF<br>ON<br>Flashing                                    | Card not connected to network<br>Card connected to network, but no activity<br>Port is sending/receiving                                                                                                    |
| - Orange LED: RS232 activity                                                         | 100M                 | Orange                   | OFF<br>ON                                                | Port operating at 10 Mbits/s<br>Port operating at 100 Mbits/s                                                                                                    |
| <ul> <li>Service port (Settings/Sensor)</li> <li>Green LED: communication</li> </ul> | Service              | port (Se                 | ttings/Senso                                             | r)                                                                                                    |
| with the UPS                                                                         |                      |                          |                                                          |                                                                                                    |
| - MAC address                                                                        | LED                  | Color                    | Status                                                   | Description                                                                                                    |
| – MAC address                                                                        | LED<br>Data          | Color<br>Green           | Status<br>OFF<br>ON<br>Flashing                          | Description<br>Card starting<br>Communicating with ATS<br>Normal operation, communication with ATS is<br>operational                                                                                                    |
| – MAC address                                                                        | LED<br>Data          | Color<br>Green           | Status<br>OFF<br>ON<br>Flashing<br>OFF                   | Description<br>Card starting<br>Communicating with ATS<br>Normal operation, communication with ATS is<br>operational<br>Configuration menu activated                                                                                                    |
| – MAC address                                                                        | LED<br>Data<br>RS232 | Color<br>Green<br>Orange | Status<br>OFF<br>ON<br>Flashing<br>OFF<br>ON<br>Flashing | Description<br>Card starting<br>Communicating with ATS<br>Normal operation, communication with ATS is<br>operational<br>Configuration menu activated<br>Normal operation, configuration menu not activate<br>Communication with Environment Sensor (option) |

Orange LED: 10/100M : 오렌지 색 LED: 10/100M

Ethernet 10/100M port: 이더넷 10/100M 포트

Green LED: connection + activity: 초록 색 LED: 연결 + 활성화

Orange LED: RS232 activity : 오렌지 색 LED: RS232 활성화

Service Port (Settings/Sensor): 서비스 포트 (설정/센서)

Green LED: communication with the UPS: 초록 색 LED: UPS와 통신

Mac address: mac 주소

#### 이더넷 포트

| LED  | 색상    | 상태  | 내용                           |
|------|-------|-----|------------------------------|
|      |       | 꺼짐  | 카드가 네트워크에 연결되지 않았습니다.        |
| 활성화  | 초록 색  | 켜짐  | 카드가 네트워크에 연결되었지만 활성화 되지 않았습니 |
|      |       |     | 다                            |
|      |       | 깜박임 | 포트가 정보를 송신/수신하고 있습니다.        |
| 100M | 오렌지 색 | 꺼짐  | 포트가 10Mbit/s 속도로 작동하고 있습니다.  |
|      |       | 켜짐  | 포트가 100Mbit/s 속도로 작동하고 있습니다. |

| LED | 색상   | 상태  | 내용                        |
|-----|------|-----|---------------------------|
|     |      | 꺼짐  | 카드가 시작합니다.                |
| 데이터 | 초록 색 | 켜짐  | ATS와 통신 중입니다.             |
|     |      | 깜박임 | 정산 작동, ATS와의 통신이 작동 중입니다. |

|       |       | 꺼짐  | 구성 메뉴가 활성화 되었습니다.              |
|-------|-------|-----|--------------------------------|
| RS232 | 오렌지 색 | 켜짐  | 정상 작동하지만, 구성 메뉴가 활성화 되지 않았습니다. |
|       |       | 깜박임 | 환경 센서와 통신 중입니다 (옵션)            |

# 3. 설치

- 제공된 MAC 주소 라벨을 사용하여 카드를 식별하십시오.
- 이더넷 케이블을 연결하십시오.
- 이더넷 포트 표시를 확인하십시오.
- 데이터 LED가 정기적으로 깜박일 때까지 (약 3분) 기다립니다. 카드 시작이 올바르게 종 료되었음을 나타냅니다.

참고 : 네트워크가 연결되어 있지 않아도 서비스 포트를 통해 매개 변수를 설정할 수 있습니다. 연결되면 카드는 설정을 유지하면서 다시 시작됩니다.

#### 4. IP 설정

카드가 시작되면 아래와 같이 진행하십시오 :

- 직렬 케이블을 카드의 서비스 포트 및 PC의 COM 포트 (카드와 함께 제공)에 연결합니다.
- 다음 설정으로 PuTTY와 같은 터미널 에뮬레이터를 사용하십시오.

| 초딩 | 비트  | 데이터 비트 | 정지 비트 | 패리티 | 플로우 컨트롤 |
|----|-----|--------|-------|-----|---------|
| 9  | 500 | 9      | 1     | 없음  | 없음      |

"에코 타입 문자" 옵션: 비 활성화 됨

• admin을 입력하십시오.

기본 구성 메뉴가 나타납니다:

| EATON | 네트워크 관리 카드      |
|-------|-----------------|
| 1.    | 리셋              |
| 2.    | 네트워크 구성         |
| 3.    | 로그인 비번을 디폴트로 설정 |
| 4.    | 디폴트 구성으로 리턴     |
| 0:    | 나가기             |

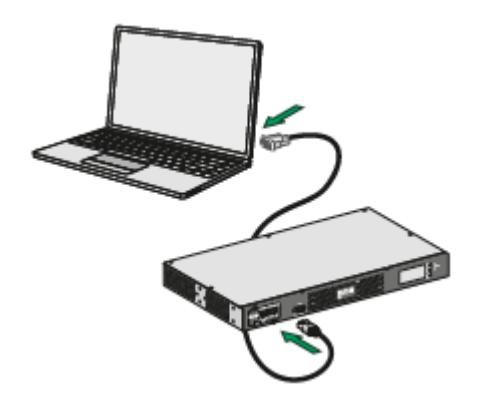

네트워크에는 BOOTP / DHCP 서버가 장착되어 있습니다 (디폴트).

이 서비스를 활성화 하면 카드가 디폴트로 구성되어 있으며, 수동 구성이 필요하지 않 습니다. IP 매개 변수는 카드에 의해 자동으로 수집됩니다.

기본 구성 메뉴에서: (위 참조)

- 2번 키를 누릅니다 (네트워크 구성)
- 1번 키를 누릅니다 (네트워크 설정 읽기).

서버에서 제공한 설정이 표시됩니다.

네트워크 구성: MAC 주소: 00-20:85:FD:1C:07 모드: DHCP IP 주소: XXX.XXX.XXX.18 게이트웨이: XXX.XXX.XXX.1

- IP 주소를 유의합니다.
- 0번 키를 누릅니다 (나가기)

0번 키를 누릅니다 (나가기)

네트워크에 BOOTP / DHCP 서버가 장착되어 있지 않습니다 (수동 구성 필요). 네트워크 구성을 설정하려면 터미널 에뮬레이션을 사용하십시오 (위 참조).

기본 구성 메뉴에서 :

- 2번 키를 누릅니다 (네트워크 구성).
- 2번 키를 누릅니다 (네트워크 설정 수정).
- 지침에 따라 IP 매개 변수를 입력합니다

1. 네트워크 설정을 읽습니다.

- 2. 네트워크 설정을 수정합니다.
- 3. 이더넷 속도를 설정합니다.
- 0. 나가기

다음 각 질문에 대해 "Return"을 눌러 중괄호로 표시된 값을 선택하거나 새 값을 입 력합니다. 이 대상이 네트워크에서 IP 설정을 가져와야 합니까? [N] 아니오 고정 IP 주소 [192.168.1.2]? 192.168.1.82 서브 넷 마스크 IP 주소 [255.255.0.0]? 255.255.255.0 게이트웨이 주소 IP 주소 [0.0.0.0]? 192.168.1.1 완료

IP 파라미터가 저장되었다는 표시인 "Done"이 나타날 때까지 기다리십시오.

- 0번 키를 누릅니다 (나가기).
- 1번 키를 누릅니다 (리셋).
- 2번 키를 누릅니다 (다시 시작).

카드는 이 새로운 IP설정을 갖고 다시 시작합니다. (약 1분 후에)

## 5. 감독(확인) 접속

설치 및 IP 설정 후 네트워크-MS 카드가 작동하는지 확인하려면 다음과 같이 진행하십 시오.

● 브라우저를 실행합니다.

• 주소 표시 줄에 http://IP 주소를 입력하십시오 (예 : <u>http://192.168.1.82</u>).

• 홈페이지가 표시됩니다

| ATS                                                                                                    | ATT Property                                                                                                    |                                                                                                    |  |
|----------------------------------------------------------------------------------------------------|----------------------------------------------------------------------------------------------------|----------------------------------------------------------------------------------------------------|--|
| Proprior<br>Configuration<br>equipment for function<br>Theorem Table<br>Security<br>System Log<br>Constructioner                           | Compart faces<br>Compart faces<br>Entry Compart faces                                                                                                    | Transmit 2012 41 0                                                                                                    |  |
| dition in the second second second second second second second second second second second second second second                            | (**1306a (a)                                                                                                    |                                                                                                    |  |
| Indication<br>Contract<br>Contract<br>System<br>System<br>Assume<br>Control<br>Second<br>Table<br>Phonometric System<br>Phonometric System | Profession Sciences<br>Sciences & United<br>Sciences & United<br>Sciences & Sciences<br>Dates of Academic Sciences<br>Reported Sciences<br>Reported Sciences<br>Sciences & Sciences | Sauto F<br>Bronge<br>Bronge<br>Spatieneed<br>Spatieneed<br>Sauto B<br>Sauto B<br>Sa |  |
| Maha<br>Lafege                                                                                                    | Transferences                                                                                                    | um<br>Therine<br>Note                                                                                                    |  |

- 설정 >> 시간 명령을 클릭하여 시간을 설정하십시오.
- 설정 메뉴의 섹션을 통해 구성을 계속하십시오.

## 6. 센서 연결 (옵션)

환경 센서는 Network card-MS 옵션입니다.

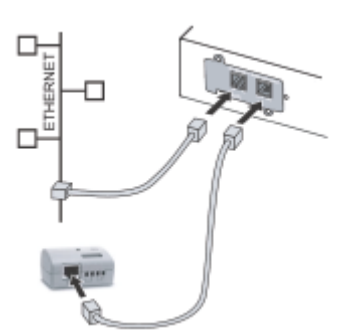

센서는 주기적으로 온도 및 습도를 측정하고 두 외부 접 점의 상태를 확인하여 ATS 환경을 원격으로 모니터링합니 다. 사전 설정된 임계 값으로 트립 된 알람 (이메일, SNMP 트랩)을 보낼 수도 있습니다. 네트워크 카드-MS의 서비스 포트 (설정/센서)를 통해 연결합니다. 센서가 자동으로 감 지됩니다. 홈페이지에 직접 접속하여 아래 메뉴를 사용하 여 구성하고 확인합니다.

더 자세한 내용은 Network Card-MS 매뉴얼을 참조하십시오.

| ATS                                               | Environment Status                                                                                                    |           | Help                                                                                                    |
|---------------------------------------------------|----------------------------------------------------------------------------------------------------|-----------|----------------------------------------------------------------------------------------------------|
| Properties                                        | Eaton ATS                                                                                                    |           | Computer Room                                                                                                    |
| Configuration                                     | Temperature                                                                                                    |           |                                                                                                    |
| Logs and Notification                             | o 23.8 °C                                                                                                    | 78        |                                                                                                    |
| Measuremente.                                     |                                                                                                    |           |                                                                                                    |
| <ul> <li>EventLog</li> <li>Scalars Log</li> </ul> | Min 23.8 recorded on 2015/04/15 10 31 25                                                                                                    |           |                                                                                                    |
| Ensai Kintileatine                                | Max: 24.2 recorded on 1670/01/01 00:08:00                                                                                                    |           |                                                                                                    |
|                                                   | Reset MiniVax                                                                                                    | Calibrate | Configure Riresholds on                                                                                                    |
| Settings                                          |                                                                                                    |           | - Contraction of the local division of the local division of the l |
| P Radus                                           | and the second second se |           |                                                                                                    |
| E LEAP                                            | miniony                                                                                                    |           |                                                                                                    |
| Sentern                                           | 0% 27.9% #                                                                                                    | 0 %       |                                                                                                    |
| Flottind Apple stone                              |                                                                                                    |           |                                                                                                    |
| Access Geraul                                     | Min 27 4 To percent of an appropriate of an appropriate                                                                                                    |           |                                                                                                    |
| Tana                                              | Mar 2014 1 100000 0 1010000 00 101000                                                                                                    |           |                                                                                                    |
| Parmager Upload                                   | anter 2840 - e recorded en 2913-9410 (0.00 - 45                                                                                                    |           |                                                                                                    |
|                                                   | Roost MiniMax                                                                                                    | Colbrate  | Configure develoads on<br>Environment Setting                                                                                                    |
| Environment                                       |                                                                                                    |           |                                                                                                    |
| Bata                                              |                                                                                                    |           |                                                                                                    |
| B Settings                                        |                                                                                                    |           |                                                                                                    |
| Log                                               |                                                                                                    |           |                                                                                                    |